## Инструкция по регистрации на конференции

Уважаемые коллеги!

Для корректной выдачи свидетельств об участии в конференции с начислением баллов по системе НМО необходима четкая идентификации участников конференции. Для этого перед входом на онлайн мероприятие необходимо дополнительно указать свои данные (несмотря на то, что вы уже заполняли регистрационную форму).

Для этого после прохождения по ссылке с сайта unionrad.ru или из пригласительного письма по кнопке «Регистрация в ZOOM для входа в конференцию» нужно заполнить все поля регистрационной формы и нажать кнопку «Зарегистрироваться».

| Тема      | Научно-практическая конференция с і<br>маммологии - через всю планету".                                                                                                    | международным участием "Инновации в                                                                           |
|-----------|----------------------------------------------------------------------------------------------------|----------------------------------------------------------------------------------------------------|
| Описание  | Фонд развития лучевой диагностики<br>Национальный Фонд Поддержки Здор<br>Центральный научно-исследовательс<br>Конференция проводится с применени<br>Участие врачей в конференции беспла | ровья Женщин<br>жий институт лучевой диагностики (ЦНИИЛД)<br>имем системы дистанционных технологий.<br>атное. |
| Время     | 25 февр. 2021 08:00 АМ: Москва                                                                                                    | Фонд развития<br>лучевой диагностики                                                                          |
| Имя*      |                                                                                                    | Фамилия*                                                                                                    |
| Адрес эле | жтронной почты*                                                                                                    | Подтвердите адрес электронной почты*                                                                          |
| Специаль  | ность*                                                                                                    | Место работы*                                                                                                 |
|           |                                                                                                    |                                                                                                    |
|           |                                                                                                    |                                                                                                    |

Затем поставить галочку «Я не робот» и нажать кнопку «Зарегистрироваться».

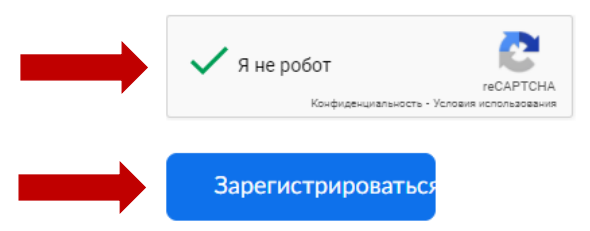

После этого Вы будите перенаправлены на страничку со ссылкой для прохода на конференцию, а также на почту придет подтверждение регистрации со ссылкой «Нажмите здесь, чтобы войти».

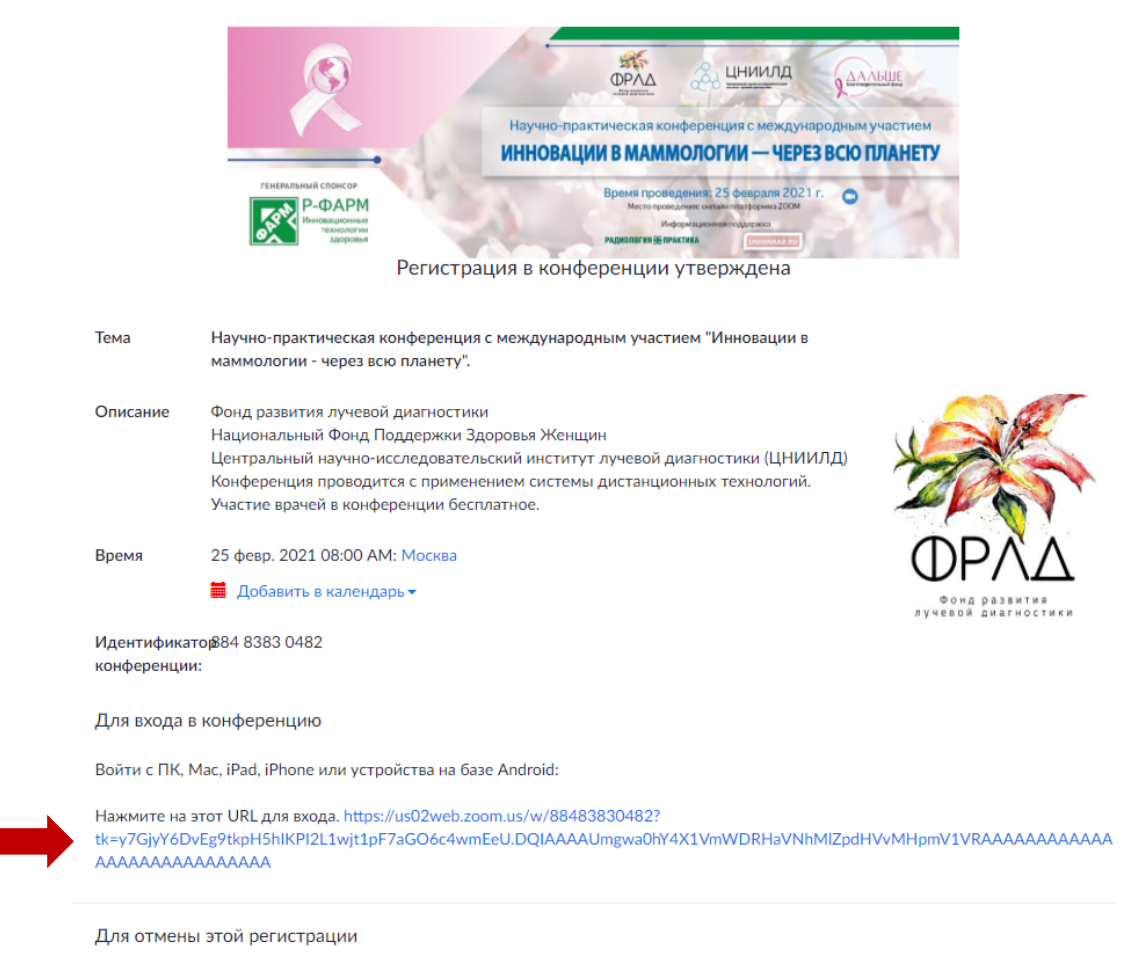

Вы можете отменить регистрацию в любой момент.

Вы можете пройти данную процедуру заранее, а если Ваши планы изменятся, то отменить регистрацию. Ссылки на отмену есть в письме и внизу странички.

Если вы увидели такое сообщение:

Узнайте приемы и хитрости правильных настроек, чтобы отлично выглядеть и звучать, а также все незаменимые функции, улучшающие совместную работу в команде.

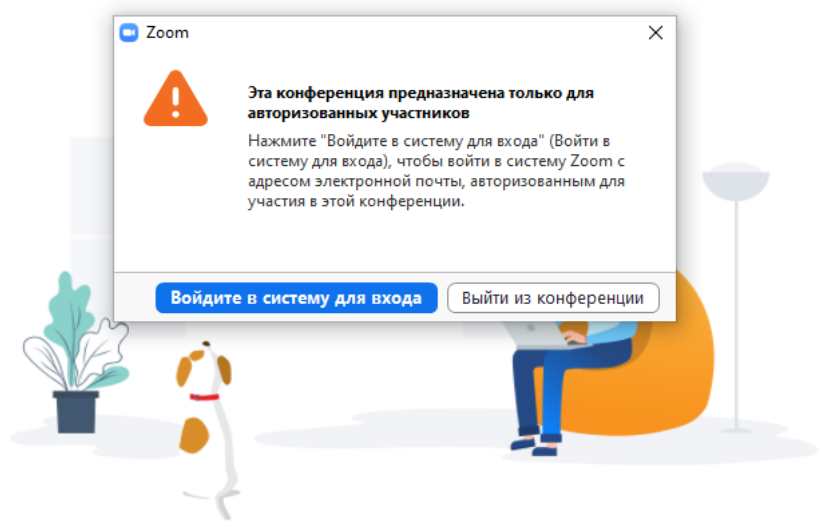

Значит произошёл сбой при регистрации и Вам нужно заполнить форму еще раз.

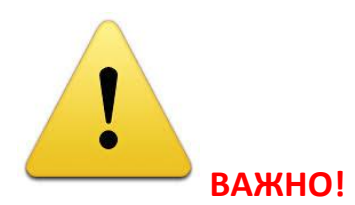

Если Вы не регистрировались в сервисе ZOOM, то предварительно нужно пройти бесплатную регистрацию по инструкции ниже. Так как большинство онлайн мероприятий проходит для авторизованных пользователей ZOOM. Данную процедуру лучше пройти заранее.

Регистрация в конференции

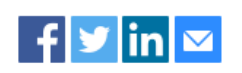

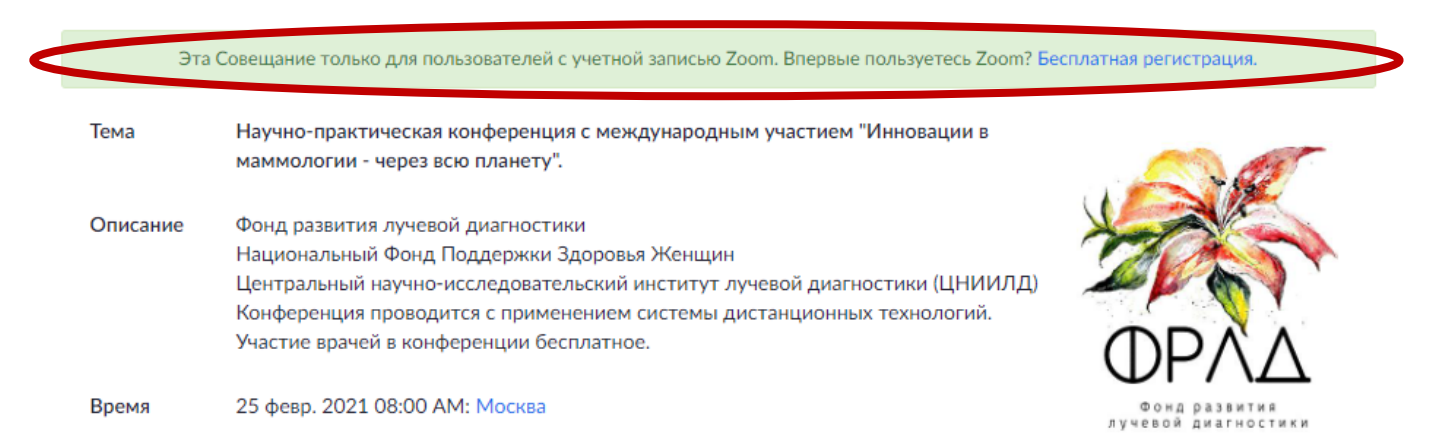

Будьте внимательны при заполнении регистрационных форм – это позволит избежать сложностей при выписке свидетельств об участии в конференции!

## Инструкция по регистрации в сервисе ZOOM.

Для того, чтобы зарегистрироваться в системе ZOOM нужно зайти на главную страницу Zoom Video Communications по адресу: <u>https://zoom.us/</u> и нажать на кнопку «Зарегистрируйтесь бесплатно».

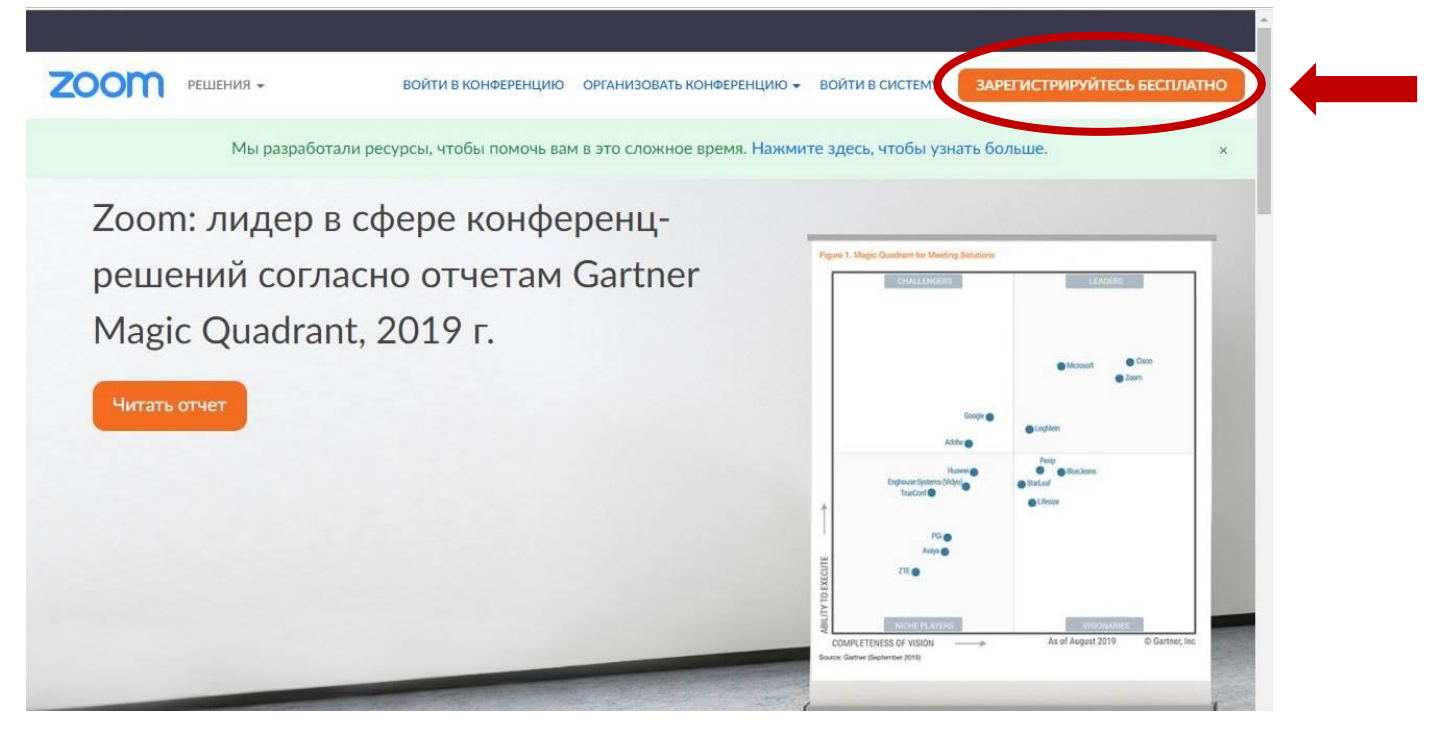

Затем введите свою дату рождения:

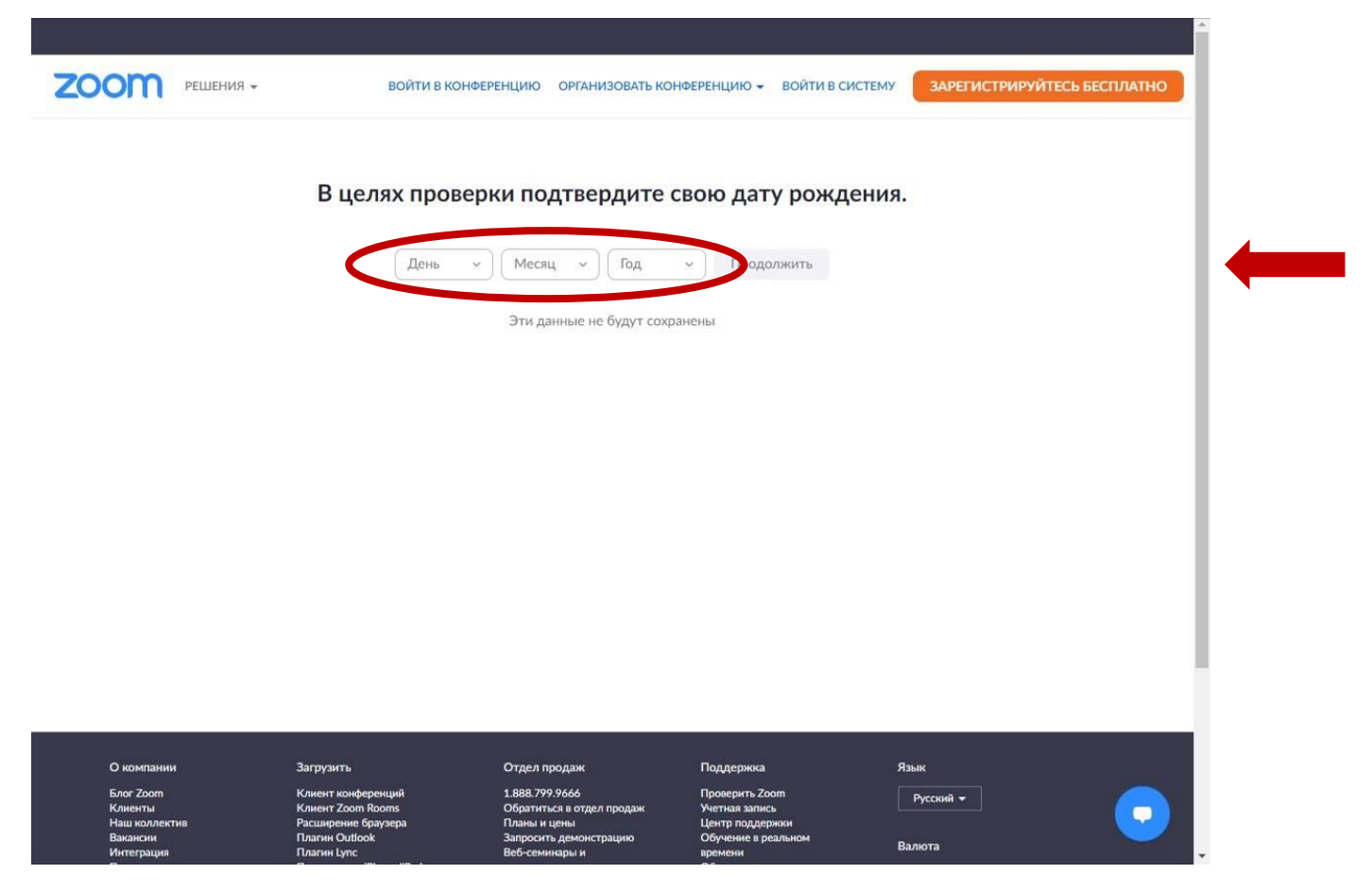

После проверки даты рождения нужно ввести свой действующий адрес электронной почты и код Captcha.

| 2000 решения - | ВОЙТИ В КОНФЕРЕНЦИЮ ОРГАНИЗОВАТЬ КОНФЕРЕНЦИЮ - ВОЙТИ В СИСТЕМУ ЗАРЕГИСТРИРУЙТЕСЬ БЕСПЛАТНО |
|----------------|--------------------------------------------------------------------------------------------|
|                | Бесплатная регистрация                                                                     |
|                | Ваш рабочий адрес электронной почты                                                        |
|                | Код Captcha                                                                                |
|                | b2d44                                                                                      |
|                | Регистрация                                                                                |
|                | Уже есть учетная запись? Войти в систему.                                                  |
|                | или                                                                                        |
|                | Войти с помощью системы единого входа Войти с помощью Google                               |
|                | f Вход с помощью Facebook                                                                  |

На Ваш адрес электронной почты будет отправлено письмо для подтверждения регистрации.

\_

| <b>ZOOM</b> РЕШЕНИЯ •              | ВОЙТИ В КОНФЕ                                | РЕНЦИЮ ОРГАНИЗОВАТЬ КО                   | НФЕРЕНЦИЮ 👻 ВОЙТИ В СИС              | ТЕМУ ЗАРЕГИСТРИРУЙТЕСЬ БЕСПЛАТНО |
|------------------------------------|----------------------------------------------|------------------------------------------|--------------------------------------|----------------------------------|
|                                    |                                              |                                          |                                      |                                  |
|                                    | Мы отправи                                   | или электронное писым                    | ю по адресу                          |                                  |
|                                    |                                              | 1@mail.ru.                               |                                      |                                  |
|                                    | Нажмите по со                                | ылке подтверждения                       | в электронном письме,                |                                  |
|                                    | чтобы                                        | приступить к использ                     | ованию Zoom.                         |                                  |
|                                    | F                                            |                                          |                                      |                                  |
|                                    | ЕСЛИ В                                       | ы не получили электронно                 | е уведомление,                       |                                  |
|                                    |                                              | Отправить уведомление е                  | еще раз                              |                                  |
|                                    |                                              |                                          |                                      |                                  |
|                                    |                                              |                                          |                                      |                                  |
|                                    |                                              |                                          |                                      |                                  |
|                                    |                                              |                                          |                                      |                                  |
|                                    |                                              |                                          |                                      |                                  |
|                                    |                                              |                                          |                                      |                                  |
|                                    |                                              |                                          |                                      |                                  |
|                                    |                                              |                                          |                                      |                                  |
| О компании                         | Загрузить                                    | Отдел продаж                             | Поддержка                            | Язык                             |
| Блог Zoom                          | Клиент конференций                           | 1.888.799.9666                           | Проверить Zoom                       | Русский -                        |
| Наш коллектив                      | Расширение браузера                          | Планы и цены                             | Центр поддержки                      |                                  |
| Вакансии<br>Интеграция             | Плагин Outlook<br>Плагин Lync                | Запросить демонстрацию<br>Веб-семинары и | Обучение в реальном<br>времени       | Валюта                           |
| Партнеры<br>Инвесторы              | Приложение iPhone/iPad<br>Приложение Android | мероприятия                              | Обратная связь<br>Контактные данные  | Доллары США, \$ <del>-</del>     |
| Для прессы                         |                                              |                                          | Специальные возможности              |                                  |
| Медиа-кит<br>Наглядное видео       |                                              |                                          | конфиденциальность и<br>безопасность |                                  |
| Руководство по<br>фирменному стилю |                                              |                                          |                                      |                                  |

После прохождения по ссылке в письме zoom ВОЙТИ ОРГАНИЗОВАТЬ для подтверждения регистрации, нужно Вы регистрируетесь от имени ответить «нет» вопрос «Вы на школы? регистрируетесь от имени школы?» 🔾 Да О Нет Продолжить Затем необходимо ввести свои данные zoon войти **ОРГАНИЗОВАТЬ**  $\equiv$ для регистрации и придумать пароль. 1 Данные учетной записи 2 Пригласить коллег 3 Тестовая конференция Имя Фамилия Пароль Подтвердить пароль Регистрируясь, я принимаю Политику конфиденциальности и Условия предоставления услуг. Следующий шаг «Пригласить коллег» zoom войти **ОРГАНИЗОВАТЬ** можно пропустить. 1 Данные учетной записи 2 Пригласить коллег 3 Тестовая конференция name@domain.com name@domain.com name@domain.com Добавить другую электронную почту Код Captcha Введите код Captcha C は)

Пропустить этот шаг

После чего появится окошко с предложением «начать конференцию сейчас» / «перейти к моей учетной записи», нужно выбрать «перейти к моей учетной записи» для редактирования профиля.

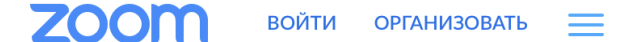

- 1 Данные учетной записи
- 2 Пригласить коллег
- 3 Тестовая конференция

Отлично! Теперь пора начать конференцию.

Baш url персональной конференции: https://us04web.zoom.us/j/9061551708? pwd=QndXVGFTSVBpVVBjZk51SFhUZytTZz09

Начать конференцию сейчас

Перейти к моей учетной записи

Когда откроется Ваша персональная страничка для установки фотографии нужно нажать «Изменить» под серым человечком.

| zoom          | войти | ОРГАНИЗОВАТЬ  | = |
|---------------|-------|---------------|---|
| Профиль       |       |               | • |
| Изменить      |       | Редактировать |   |
| ирина зорина  |       |               |   |
| Идентификатор |       | Редактировать |   |

В появившемся окошке нужно нажать кнопку «Выгрузить» и в окошке обзора файлов на вашем компьютере выбрать файл с фотографией. Затем рамочкой выбрать границы представляемого изображения для вашего профиля и нажать «Сохранить».

## Изменить изображение

Выберите файл изображения в формате jpg/jpeg, gif или png размером меньше 2 M6 для выгрузки и обрезки изображения, чтобы использовать его в качестве изображения профиля.

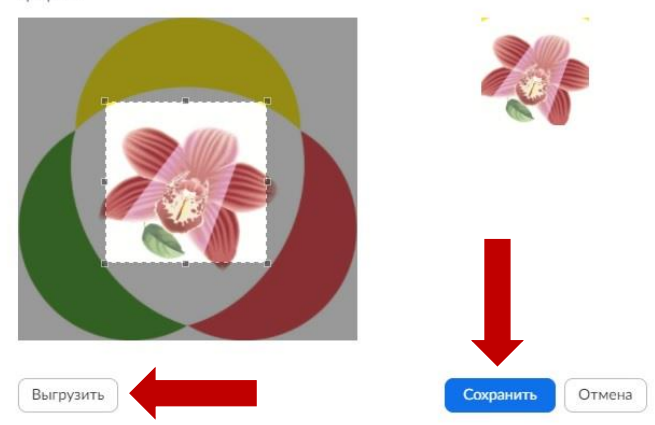

## Далее для авторизации на сайте нажмите кнопку «войти в систему»

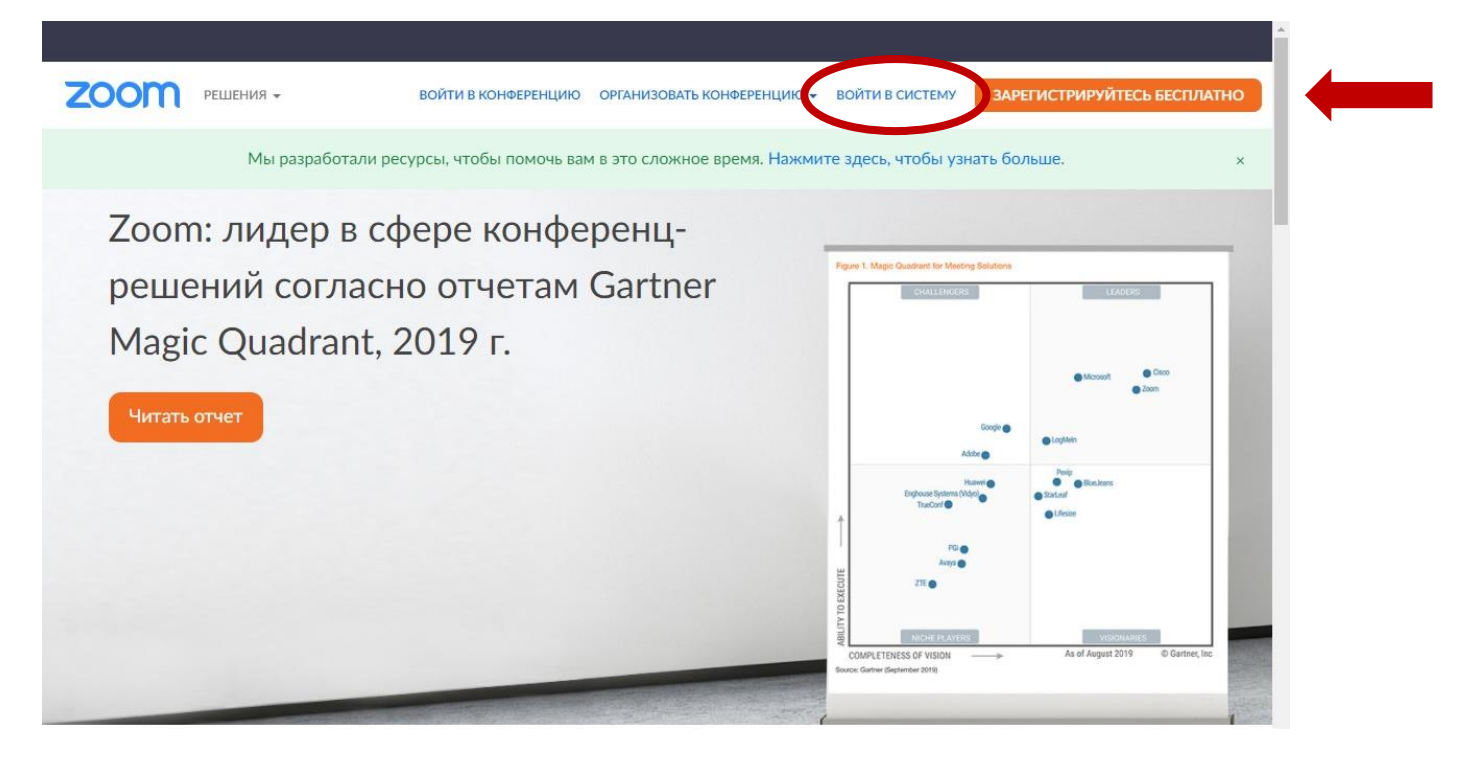

Затем при вводе логина и пароля поставьте галочку «не выходить из системы» и нажимайте кнопку «Войти в систему».

| 0                | om                                                              | ВОЙТ                                                                       | и организс               | DBATE    |                 |    |
|------------------|-----------------------------------------------------------------|----------------------------------------------------------------------------|--------------------------|----------|-----------------|----|
| дрес             | электронной почты                                               | (                                                                          |                          |          |                 |    |
| Адре             | ес электронной почт                                             | гы                                                                         |                          |          |                 |    |
| ароль            | 5                                                               |                                                                            |                          |          |                 |    |
| Паро             | ль                                                              |                                                                            |                          | Forgo    | ot?             |    |
| од Са            | ptcha                                                           |                                                                            |                          |          | . 1             |    |
|                  |                                                                 | 9                                                                          | THERE                    |          | 4               |    |
|                  |                                                                 |                                                                            | WUGHH                    |          | »               |    |
| Hea              | Е<br>выходите Визаряванем                                       | Зойти в систему<br>ыльзуетесь toom                                         | УИССРВИТ<br>Бесплатная р | регистра | )               | ++ |
| He a             | Выходите Визаришнеми                                            | Войти в систему<br>ыльзуетесь toom                                         | УИЛСЯЧИНА<br>Р           | регистра | <b>)</b><br>ция | +  |
| He a             | Е<br>выходите Визариазиема<br>Войти с помощью                   | Войти в систему<br>мльзуетесь Loom<br>или                                  | • Бесплатная р           | регистра | ция             | +  |
| не в<br><b>е</b> | Е<br>выходите Визаряванем<br>Войти с помощью<br>Войти с помощью | Войти в систему<br>мальзуетесь coom<br>или<br>о системы единог<br>o Google | • Бесплатная р           | егистра  | ция             | +  |

Поздравляем! У Вас все получилось!